### TUTORIEL

## **OCS INVENTORY** Déployer l'agent OCS par GPO

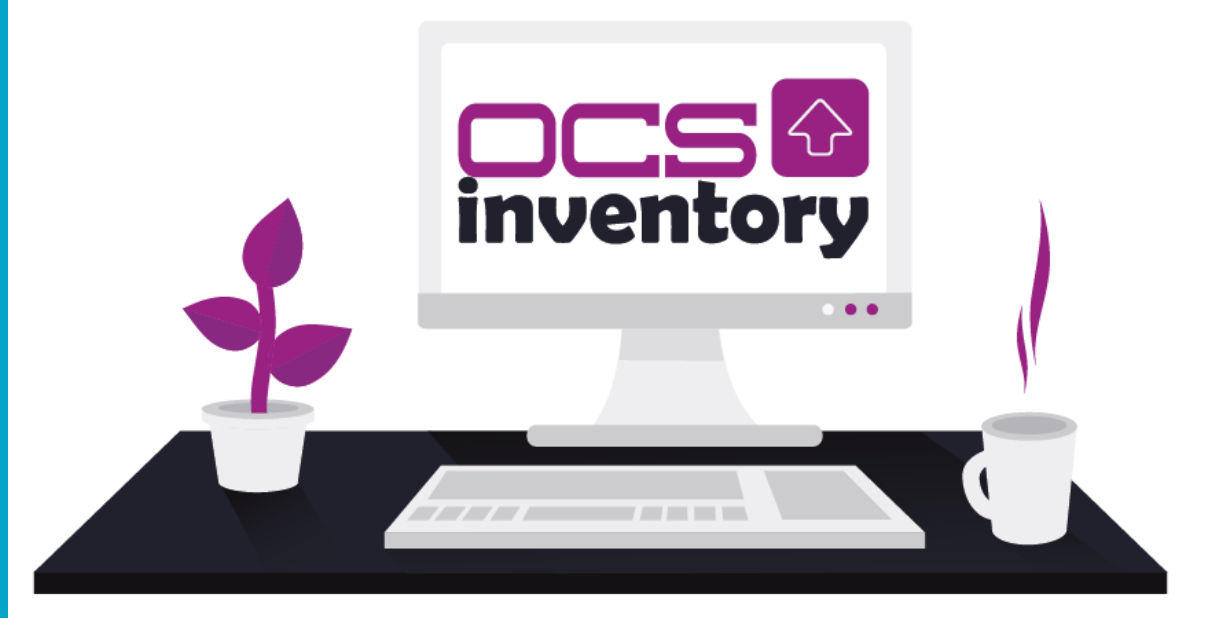

# **SOMMAIRE**

- **1. PREPARATION DU PACKAGE DE DEPLOIEMENT**
- 2. PARAMETRAGE DE L'AGENT AVEC OCS PACKAGER
- 3. CREATION DE LA STRATEGIE DE DEPLOIEMENT
- 4. TEST DE DEPLOIEMENT ET VERIFICATION

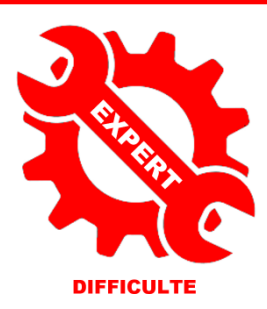

© tutos-info.fr - 07/2022

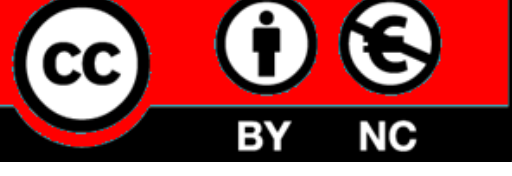

UTILISATION COMMERCIALE INTERDITE

Dans cette fiche, nous allons expliquer comment déployer l'agent OCS INVENTORY sur des machines clientes, qui font partie d'un domaine, en utilisant l'outil de déploiement OCS PACKAGER et en utilisant une stratégie de groupe (GPO).

Prérequis :

- Un serveur Windows 2012 R2 fonctionnel avec le rôle AD/DS installé
- Un utilisateur du domaine
- Un serveur LAMP (Debian 9)
- OCS INVENTORY 2.6RC fonctionnel (sur serveur Debian 9)

Dans une autre fiche guide, nous avons vu comment effectuer la remontée d'une machine cliente dans OCS avec un « agent » installé manuellement. Ici, nous allons détailler la procédure de remontée automatisée d'une machine cliente dans OCS, à partir d'un agent déployé via une stratégie de groupe (GPO).

#### **1 – PREPARATION DU PACKAGE DE DEPLOIEMENT**

La première étape consiste à se rendre sur le site officiel et de télécharger le « package » complet de déploiement, nommé « OCSNG-Windows-Agent-2.4 » ainsi que « OCSNG-Windows-Packager-2.3 ». Il faut également télécharger les outils « Putty », « PuttySCP » et « PsExec » pour préparer le package de déploiement.

Pour faciliter la compréhension, <u>nous avons créé un dossier « *deployocs* »</u> sur le serveur, dans lequel nous mettrons tous les fichiers nécessaires au déploiement.

Lancez votre serveur Windows 2012 R2 et téléchargez les packages nécessaires sur le site d'OCS

• Téléchargez également les outils « **putty** », « **puttyscp** » :

- https://www.chiark.greenend.org.uk/~sgtatham/putty/latest.html
- Téléchargez les outils « PsExec » : <u>https://download.sysinternals.com/files/PSTools.zip</u>

• Décompressez les deux packages OCS et copiez également les fichiers utilitaires dans votre dossier « ocsdeploy » afin qu'il recense les fichiers suivants :

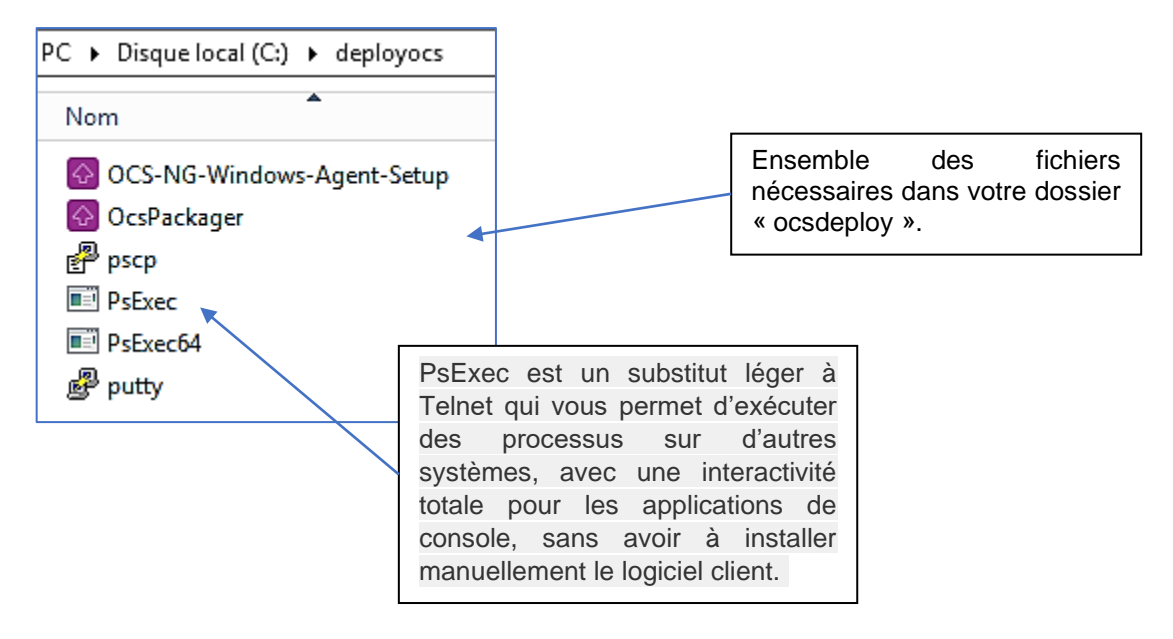

• Double-cliquez le fichier exécutable « OcsPackager » ; une fenêtre de configuration s'ouvre :

| <b>∂</b>                                                                | OCS Inventory NG Packager                                                     |                                                                                                    |
|-------------------------------------------------------------------------|-------------------------------------------------------------------------------|----------------------------------------------------------------------------------------------------|
| OCS Inventory NG Ager<br>Please, provide parameter<br>Agent for Windows | at for Windows Setup<br>s used by All-In-One Installer to setup OCS Inventory | On indique, ici, l'emplacement du                                                                        |
| Files and options<br>Agent Setup file:                                  | C:\deployocs\OCS-NG-Windows-Agent-Setup.exe                                   | fichier contenant l'agent Windows.                                                                       |
| Plugins to include: 2<br>Command line options:<br>Label:                | Add Plugins /s /server=http://192.168.43.43/ocsinventory /now                 | /s = installation silencieuse<br>/server = chemin du serveur<br>/now = remonter l'inventaire<br>aussitôt |
| Account credentials to ru<br>User: 3<br>Password: 3                     | administrateur@labosio.fr                                                     | <b>/nosplash</b> = pas de message OCS<br>lorsque l'inventaire remonte<br>(option non utilisée ici).      |
| OCS Inventory NG Packager                                               | 2.3.0.0 Next > Cancel                                                         | On indique, ici, l'utilisateur administrateur de l'AD/DS avec son mot de passe de connexion.             |

- Cliquez le bouton « Next » pour lancer la création du package de déploiement OCS.
- Indiquez que le fichier « OCSPACKAGE » doit être généré dans notre dossier « ocsdeploy » et cliquez le bouton « OK » :

| Save All-In-One Installer to folder                                                                                                    |                                 |                                                                                                    |                                                                        |              |
|----------------------------------------------------------------------------------------------------|---------------------------------|----------------------------------------------------------------------------------------------------|------------------------------------------------------------------------|--------------|
| C:\deployocs                                                                                                    |                                 | Sauvegardez, sur votre<br>Windows, le fichier<br>(OcsPackage.exe) dar<br>dossier spécialement<br>« ocsdeploy ».                                                                                                    | <ul> <li>serveur<br/>généré</li> <li>votre</li> <li>prévu :</li> </ul> |              |
| NG Packager 2.3.0.0                                                                                                    | [                               | OCS Inventory NG Agent Setup<br>Please, provide target directory to save All-In-Or                                                                                                    | ne Installer package created.                                          | <del>(</del> |
|                                                                                                    |                                 | Completed                                                                                                    |                                                                        |              |
| Patientez quelques instants le temps q<br>« <b>OCSPACKAGE</b> » soit généré.<br>Une fenêtre d'installation confirmera la bonr<br>package. | ue le fichier<br>ne création du | Install code:         3680 / 20122 bytes           Install data:         4639875 / 5586945 bytes           CRC (0x9724004E):         4 / 4 bytes           Total size:         5050087 / 5643935 bytes           Qustom All-In-One Installer successfully built         101 | s<br>; (89.4%)                                                         | <u> </u>     |
| Cliquez le bouton « Close » une fois le packag                                                                                            | ge généré :                     | Copying All-In-One Installer package to cC:\de<br>Copy to C:\deployocs\OcsPackage.exe<br>All-In-One Installer package saved to file <c:\d<br>Completed</c:\d<br>                                                                                                    | :ployocs\OcsPackage.exe><br>leployocs\OcsPackage.exe>                  | ~            |
|                                                                                                    |                                 | OCS Inventory NG Packager 2.3.0.0                                                                                                    | Back                                                                   | Cancel       |
|                                                                                                    | L                               |                                                                                                    | Close                                                                  |              |
|                                                                                                    |                                 |                                                                                                    |                                                                        |              |

Maintenant, le dossier « *ocsdeploy* » comporte un nouveau fichier nommé « **OcsPackage** ». <u>Il s'agit du package</u> <u>automatisé de déploiement</u> que nous utiliserons dans notre stratégie de groupe.

| PC 🕨 Disque local (C:) 🕨 deployocs |  |
|------------------------------------|--|
| Nom                                |  |
| OCS-NG-Windows-Agent-Setup         |  |
| OcsPackager                        |  |
| e pscp<br>PsExec                   |  |
| PsExec64                           |  |
| தூ putty                           |  |

Double-cliquons ce fichier « **OcsPackage** » pour voir si tout fonctionne. Une fenêtre « OCS INVENTORY » doit s'afficher furtivement et, lorsque l'on se connecte à notre interface web OCS, la machine (ici notre serveur) est bien remontée !

|                   | Mon table               | au de bord                        |                                                    |
|-------------------|-------------------------|-----------------------------------|----------------------------------------------------|
|                   | Machines ayant pris     | s contact aujourd'hui             |                                                    |
| All               | Windows                 | Unix                              | Android                                            |
| 1                 | 1                       | 0                                 | 0                                                  |
|                   | Statis                  | tiques                            |                                                    |
| Agents différents | ■OCS-<br>NG_WINDOWS_AGE | ENT_v2.4.0.0 Nombre d'OS différen | ts Microsoft<br>Windows Server<br>2012 R2 Standard |

#### 3 – DEPLOIEMENT DE L'AGENT VIA UNE STRATEGIE DE GROUPE (GPO)

Dans la partie précédente, on a vu que la remontée se faisait sans problème dans OCS INVENTORY mais il n'est pas envisageable de remonter les machines clientes dans OCS de cette façon car il faudrait passer sur chaque ordinateur client du réseau pour faire la remontée.

Cela occasionnerait une perte de temps considérable et n'est pas envisageable dans la pratique.

La solution la plus simple et la plus rapide et <u>d'utiliser une stratégie de groupe</u> qui s'appliquera au lancement d'une machine client et automatisera la remontée dans OCS.

#### Création de la stratégie

Dans le gestionnaire de serveur, cliquez « Outils » - « Gestion des stratégies de groupe »

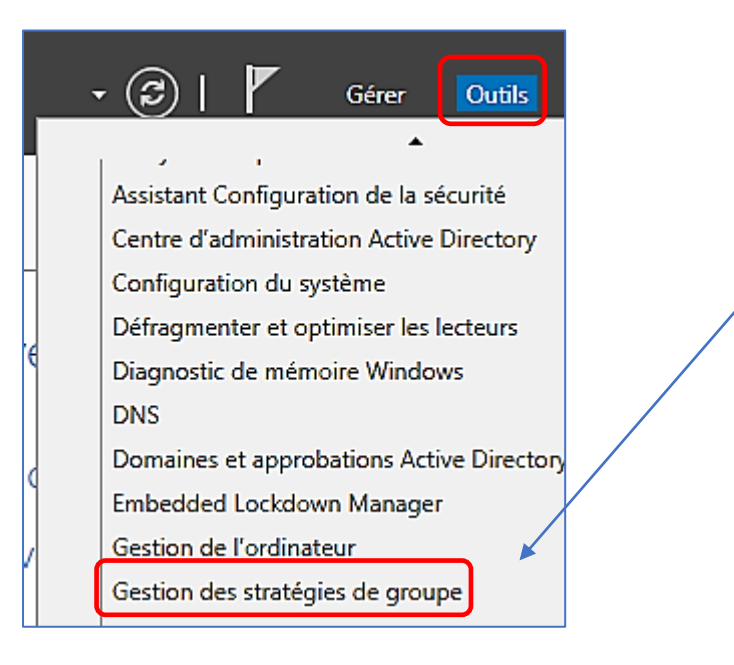

• Déployer l'entrée « Domaines » et faites un clic droit sur votre nom de domaine :

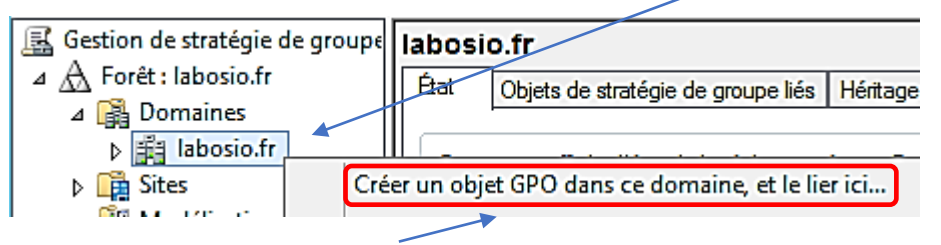

Cliquez « Créer un objet GPO dans ce domaine et le lier ici... »

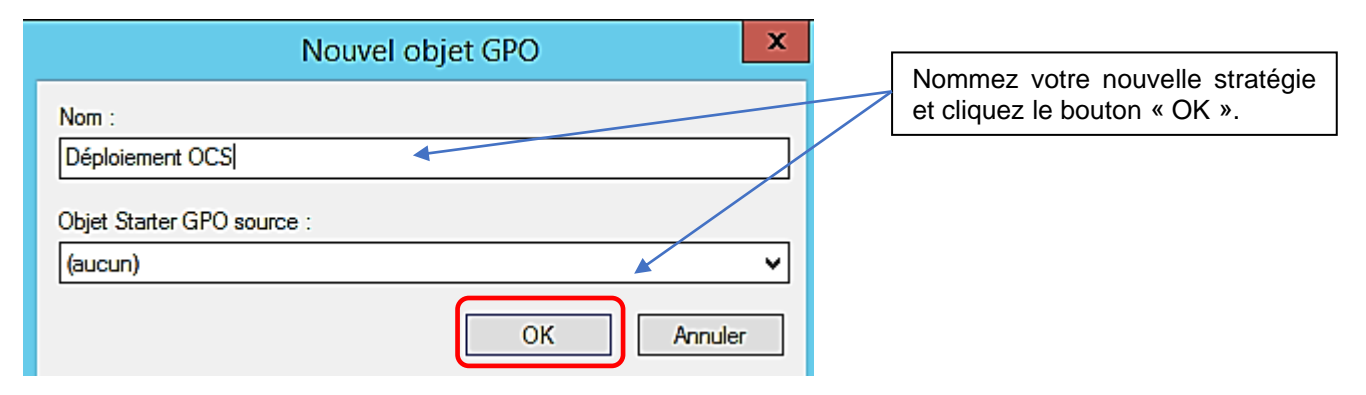

Faites un <u>clic droit</u> sur le nom de votre stratégie et cliquez « Modifier... » :

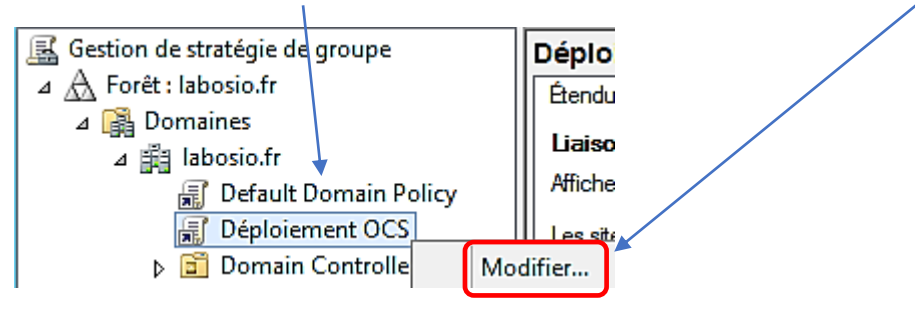

• Déployez l'arborescence « Configuration ordinateur » et déployez « Paramètres Windows » :

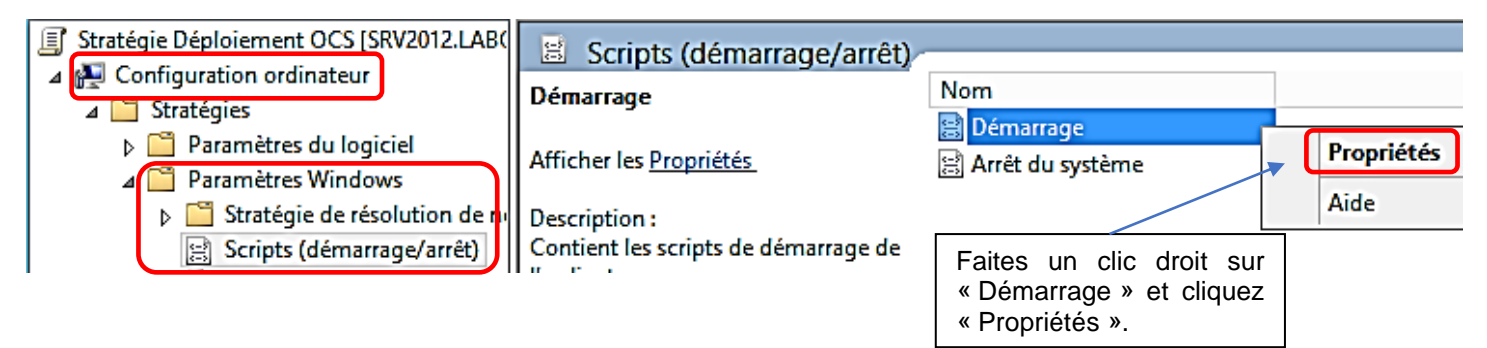

Dans la fenêtre qui s'ouvre, nous allons repérer le dossier dans lequel nous devrons placer nos fichiers issus du dossier « *deployocs* » afin que le déploiement s'effectue.

#### • Cliquez sur « Affichez les fichiers... » :

Pour voir les fichiers de scripts stockés dans cet objet de stratégie de groupe, cliquez sur le bouton ci-dessous.

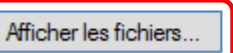

Nous obtenons le <u>chemin exact</u> du dossier dans lequel nous devons <u>copier-coller</u> tous les fichiers de notre dossier « *ocsdeploy* » ; attention, ne vous trompez pas de dossier sinon la stratégie ne fonctionnera pas !

| s\{860A0D03-1DFF-4420-989A-ABBE7BD40F63}\Machine\Scripts\Startup s\{860A0D03-1DFF-4420-989A-ABBE7BD40F63}\Machine\Scripts\Startup |                            |                 | Nom du dossier dans lequel nous<br>devons placer les fichiers<br>nécessaires à l'exécution de la<br>stratégie au démarrage de la<br>machine cliente. |                                  |
|----------------------------------------------------------------------------------------------------|----------------------------|-----------------|----------------------------------------------------------------------------------------------------|----------------------------------|
|                                                                                                    | Nom                        | Modifié le      | L                                                                                                    |                                  |
|                                                                                                    | OCS-NG-Windows-Agent-Setup | 03/08/2018 15:3 |                                                                                                    |                                  |
| ents récer                                                                                                    | 🙆 OcsPackage               | 03/02/2019 15:5 | ſ                                                                                                    |                                  |
| ments                                                                                                    | 🚱 OcsPackager              | 02/02/2019 16:0 |                                                                                                    | On copie l'ensemble des dossiers |
|                                                                                                    | P pscp                     | 02/02/2019 08:4 |                                                                                                    | « ocsdeploy ».                   |
|                                                                                                    | PsExec                     | 02/02/2019 08:4 | L                                                                                                    |                                  |
|                                                                                                    | PsExec64                   | 02/02/2019 08:4 |                                                                                                    |                                  |
| s                                                                                                    | 🗬 putty                    | 02/02/2019 08:4 |                                                                                                    |                                  |

On réaffiche la fenêtre « Propriétés de démarrage » et on clique le bouton « Ajouter... » :

| Propr                      | iétés de : Démarrage       | ? X                            |
|----------------------------|----------------------------|--------------------------------|
| Scripts Scripts PowerShell |                            |                                |
| Scripts « Démarrage        | » pour « Déploiement OCS » |                                |
| Nom                        | Paramètres                 | Monter<br>Descendre<br>Ajouter |

Cliquez le bouton « Parcourir... » et sélectionnez le fichier « OcsPackage.exe » et saisissez les paramètres de scripts ; validez en cliquant le bouton « OK » :
 Ici, les paramètres seront (sur une seule ligne) :

|                                                 | ici, les parametres seront ( <u>sur une seule lighe</u> ).                                    |
|-------------------------------------------------|-----------------------------------------------------------------------------------------------|
| Ajout d'un Script                               | /packager /gpo /deploy /s /now                                                                |
| Nom du scrint :                                 | /server=nttp://xxx.xxx.xxx.xxx/ocsinventory                                                   |
| OcsPackage.exe                                  | /Packager, /GPO : permettent d'aller chercher le fichier généré dans le dossier ou est généré |
|                                                 | « OcsPackage.exe »                                                                            |
| Paramètres de scripts :                         | /Deploy : vérifie la version de l'agent installé                                              |
| /packager/gpu/ueploy/s/now/server=nitp.//132.1t | Server : adresse du serveur Debien OCS                                                        |
| OK Annuler                                      | /Server : adresse du serveur Deblan OCS.<br>/S : installation silencieuse                     |
|                                                 | <b>Inow</b> : remontee immediate demandee                                                     |

La fenêtre de configuration doit s'afficher ainsi ; cliquez « Appliquer » et « Ok » :

| Propriétés de : Démarrage ? ×                                                                                                    |
|----------------------------------------------------------------------------------------------------|
| Scripts Scripts PowerShell                                                                                                    |
| Scripts « Démarrage » pour « Déploiement OCS »                                                                                                 |
| Nom Paramètres                                                                                                    |
| OcsPackage.exe         /packager /gpo /deploy /s /         Monter           Descendre                                                          |
| Ajouter<br>Modifier                                                                                                    |
| Supprimer                                                                                                    |
| Pour voir les fichiers de scripts stockés dans cet objet de stratégie de groupe, cliquez<br>sur le bouton ci-dessous.<br>Afficher les fichiers |
| OK Annuler Appliquer                                                                                                    |

• Ouvrez une console et saisissez « gpupdate /force » pour mettre à jour vos stratégies de groupe :

| Windows PowerShell<br>Copyright (C) 2014 Microsoft Corporation. Tous droits réservés.                                                             |
|----------------------------------------------------------------------------------------------------|
| PS C:\Users\Administrateur> gpupdate /force<br>Mise à jour de la stratégie                                                                        |
| La mise à jour de la stratégie d'ordinateur s'est terminée sans erreur.<br>La mise à jour de la stratégie utilisateur s'est terminée sans erreur. |
| PS C:\Users\Administrateur> _                                                                                                    |

• Lancez une machine cliente (par exemple un client Windows du domaine)

Connectons-nous à l'interface web d'OCS INVENTORY pour vérifier la remontée du nouveau client connecté ; ça fonctionne ! Nos <u>2 machines</u> sont maintenant présentes dans l'inventaire d'OCS :

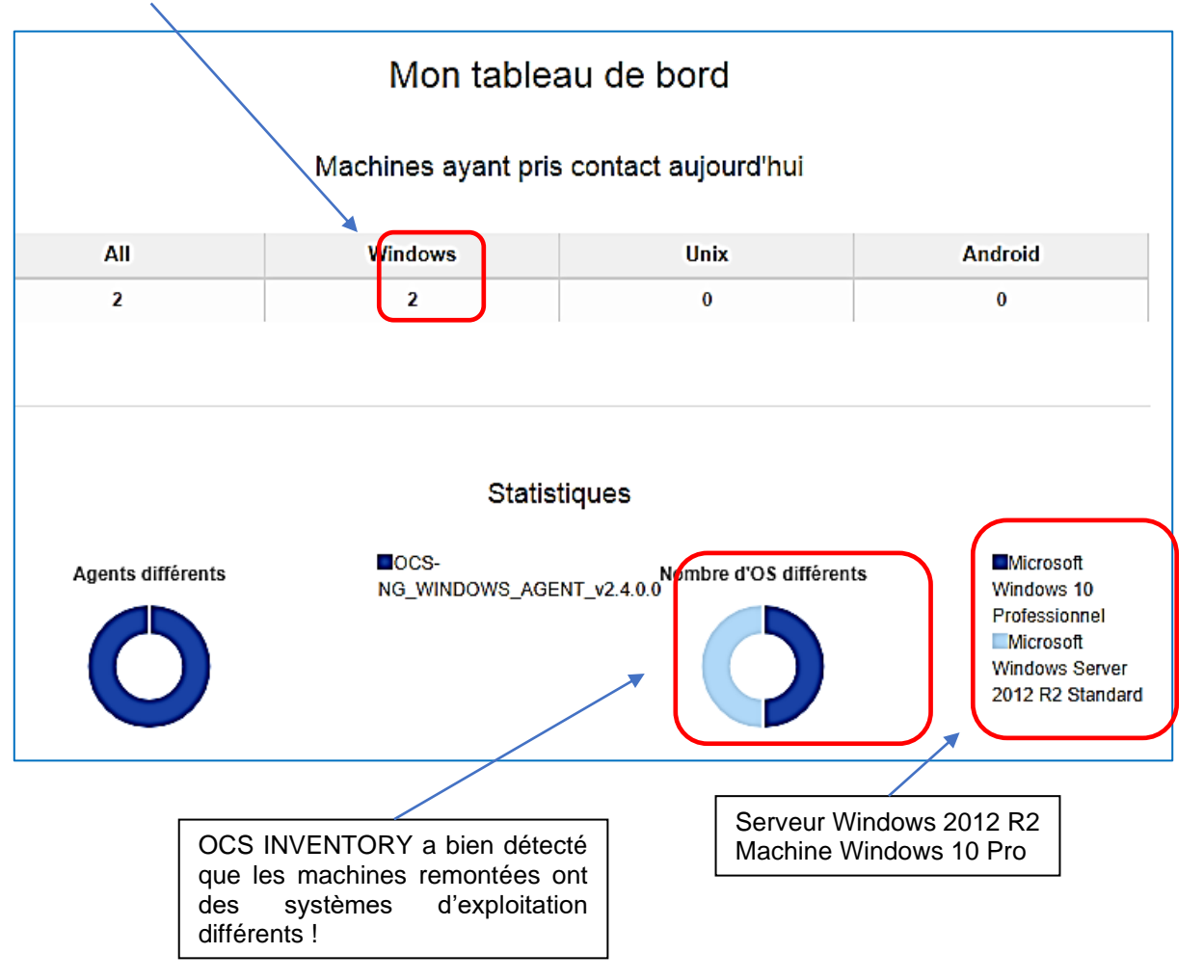